丰收 e 网网上支付(银联)功能的开通图示说明 图表 1-登录个人网上银行

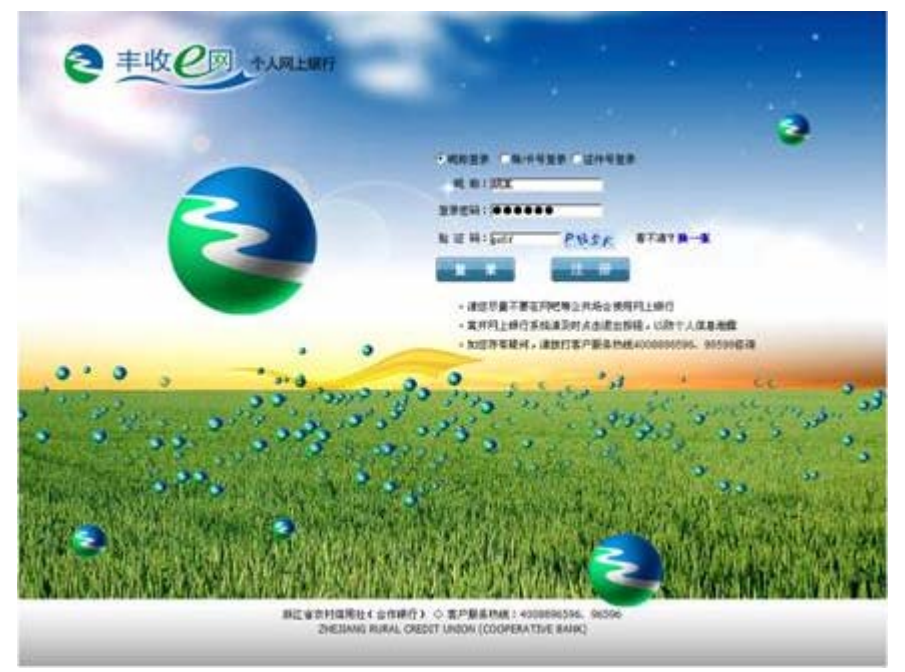

图表 2-点击缴费支付

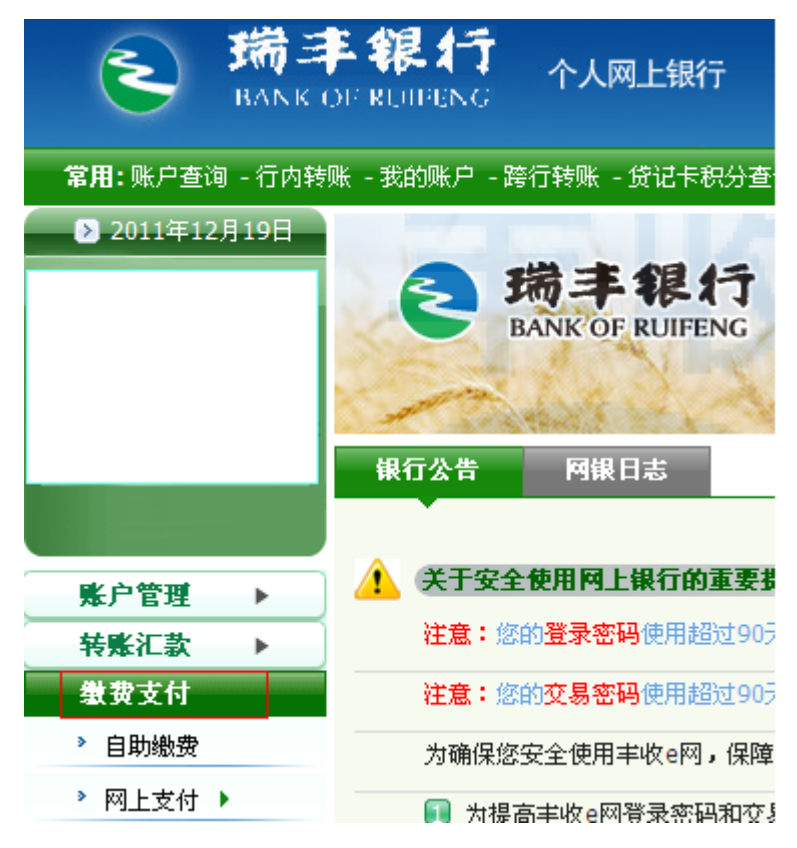

| 图表 3-点击网上文竹-点击网上文竹井通(大闭)                |                   |                            |
|-----------------------------------------|-------------------|----------------------------|
|                                         | F银行<br>DERUIPENC  | 卜人网上银行                     |
| <b>常用:</b> 账户查询 - 行内转                   | 账 - 我的账户 - 跨行韩    | 帻账 - 贷记卡积分₫                |
|                                         | <b>会 瑞</b><br>BAN | <b>丰银行</b><br>K OF RUIFENG |
|                                         | 银行公告              | 网银日志                       |
| ▶ ● ● ● ● ● ● ● ● ● ● ● ● ● ● ● ● ● ● ● | 🥂 关于安全使用          | 目网上银行的重要                   |
| 转账汇款 ▶                                  | 注意:您的登            | <b>录密码</b> 使用超过9(          |
| 缴费支付                                    | 注意:您的交            |                            |
| ▶ 自助繳费                                  | 为确保您安全            | 使用丰收e网,保照                  |
| 》网上支付 ▶                                 | ▶ 网上支付开通/关<br>闭   | (e网登录密码和交                  |
| - 功能介绍                                  | ▶ 网上支付限额设置        | ∶丰收e网网址 wv                 |
| 贷记卡 ▶                                   | ▶ 网上支付明细查询        | 派结查纪 及时4                   |

## 图表 3-点击网上支付-点击网上支付开通(关闭)

## 图表 4-点击开通支付功能按钮

▶ 繳费支付 > 网上支付 > **网上支付开通/关闭** 

| 网上支付开通状态 |              |        |
|----------|--------------|--------|
| 状态显示 :   | 您的网上支付功能未开通! |        |
|          |              | 开通支付功能 |

图表 5-仔细阅读该协议,如需开通请点击"同意该协议"

第一步:请阅读协议书相关条款

## 《浙江省农村信用社(合作银行、商业银行)网上支付服:

同意该协议

不同意该协议

Ξ

网上支付业务个人客户服务申请人(以下简称甲方)与浙江省农村信用社联合社(以下简称乙方)就网上支付服务的相关亊宜达成本协议,甲: 本协议。

一、网上银行支付功能是指为甲方提供的,在商户网站上使用丰收借记卡或丰收贷记卡进行消费等行为所发生的结算服务。

二、甲方申请使用乙方网上银行支付功能服务,必须同时遵守《浙江省农村合作金融机构电子银行章程》和《浙江省农村信用社(合作银行、商业

三、甲方可根据需要开通或关闭此项功能以及设置支付限额。

四、甲方通过互联网(Internet)访问乙方网页,使用"网上支付"功能,通过丰收借记卡或丰收贷记卡进行网上购物、消费等交易。甲方对通过丰一切民事责任。

五、甲方需妥善保管丰收借记卡或丰收贷记卡卡号和交易密码等重要资料,不得随意告诉他人,否则由此产生的风险及损失由甲方本人承担。

六、网上支付的限额由甲方自行设定,但不得超过网银所属信用社(合作银行、商业银行)规定的最高限额,如商户网站另有规定的,还应遵守商,

七、乙方仅提供安全可靠的网上支付服务,一切由于商品质量、送货服务等引起的争议均由甲方及商户自行协商解决。

八、如甲方办理网上支付业务时出现问题,诸及时致电乙方客户服务热线4008896596、96596咨询。

| 图表 6-回答您的私密问题答案,                | 点击下一步 |
|---------------------------------|-------|
| ▶ 缴费支付 >网上支付 > <b>阿上支付开通/关闭</b> |       |

| 网上支付功能设置 |        |
|----------|--------|
| 您的私密问题是: | 您母亲的名字 |
| 请输入您的答案: | * *    |

图表 7-回答正确后,您就开通网银网上支付功能了。

▶ 繳费支付 > 网上支付 > **网上支付开通/关闭** 

| 支付功能设置成功! |
|-----------|
|           |
|           |

\*温馨贴士一

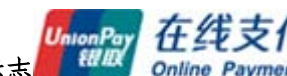

UnionPoy 在线支付 Online Payment,就说明可以使用瑞 届时您只要在购物网站支付时看到此标志 丰银行个人网银进行在线支付。

\*温馨贴士二

支付时使用的银行卡需在柜面进行签约,柜面签约后银行卡如何开通网上支付(银联) 功能详见本说明

\*温馨贴士三

2011年9月1日(含)后开通的个人网银专业版客户, 默认开通网上支付功能。

2011 年 8 月 31 日 (含) 前开立的网银专业版客户, 需自行在我行网银客户端开通网上支 付功能。

如何使用丰收 e 网进行网络购物支付,请点击图例说明:

购物类举例——"网上商城购物"

购票类举例——"购买火车票"